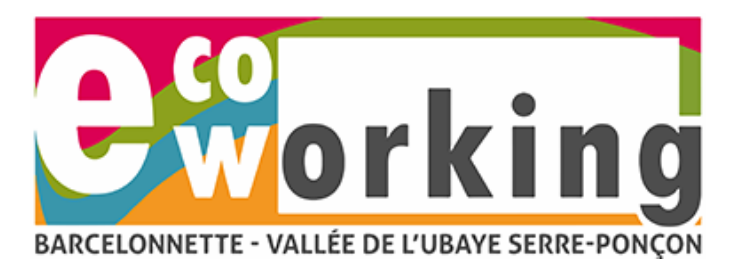

## Réservez en ligne votre espace de coworking

## 1/ Création du compte :

Afin de réserver en ligne votre espace, vous devez créer un compte.

Connectez-vous avec votre compte **Google**, **Office 365 ou Moffi** si vous en possédez un, sinon cliquez sur « Créer votre compte ».

| Connexion                           |  |
|-------------------------------------|--|
| G Se connecter avec Google          |  |
| Se connecter avec Office 365        |  |
| Ou                                  |  |
| Se connecter avec MOFFI             |  |
| Nouvel utilisateur? Créer un compte |  |

| The future of work<br>is now. | Créer un compte                       |                          |   |
|-------------------------------|---------------------------------------|--------------------------|---|
|                               | Prénom                                | Nom                      |   |
|                               | Jean                                  | Dupont                   |   |
|                               | Adresse e-mail                        |                          |   |
| 10                            | Ex : martin.du                        | ipont@mail.com           |   |
|                               | L'e-mail est obligato<br>Mot de passe | ire                      |   |
|                               |                                       |                          | 0 |
|                               | <ol> <li>Complexité d</li> </ol>      | u mot de passe : 🗸 Forte |   |
|                               | Entrez votre r                        | not de passe une 2è fois | ۲ |
|                               |                                       | Créer un compte          |   |
| ATTACA MARKEN                 | Vou                                   | s avez déjà un compte ?  |   |

Renseignez tous les champs puis cliquez sur « Créer un compte »

>> Un mail automatique vous est envoyé, accédez à votre boite mail pour le valider.

Après avoir validé votre email, vous accédez à cet écran.

Recherchez « Barcelonnette » puis cliquez sur Rechercher

| Q Barcelonnette |         | • | Me localiser | RECHERCHER |
|-----------------|---------|---|--------------|------------|
|                 | Favoris |   | Réservations |            |

Les espaces réservables apparaissent.

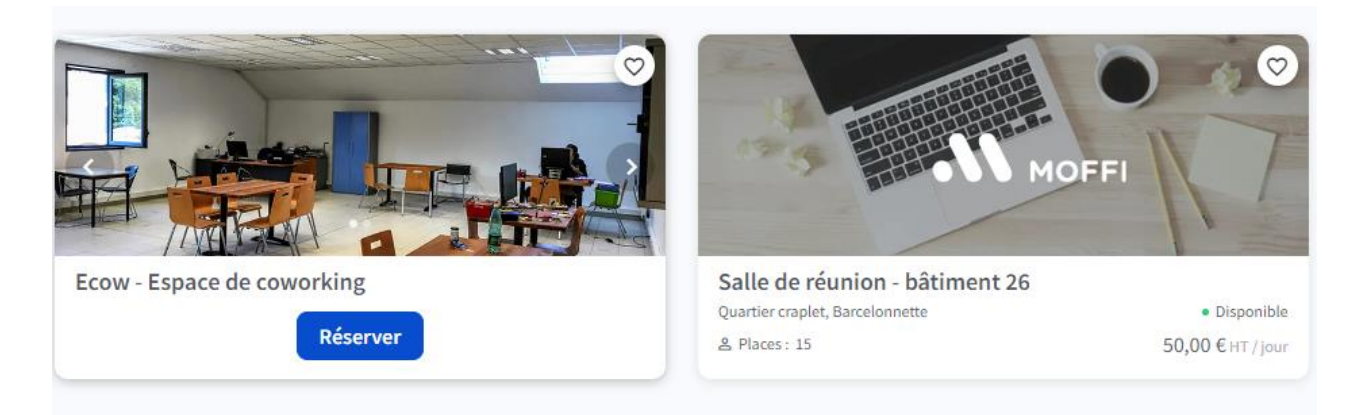

Cliquez ensuite sur « Réserver »

## Réserver vos jours depuis le calendrier.

- Si vous souhaitez réserver plusieurs jours consécutifs dans la même semaine, cochez « Réservez sur plusieurs jours consécutifs », cliquez sur le 1<sup>er</sup> jour et faite glisser le curseur jusqu'au dernier jour. Pour réserver plusieurs jours non consécutifs, vous devez réaliser plusieurs réservations.
- Si vous ne souhaitez réserver qu'un jour, cliquez sur la date souhaitée.
- Si vous souhaitez vous abonner et reconduire automatiquement votre abonnement, cliquez sur « S'abonner »

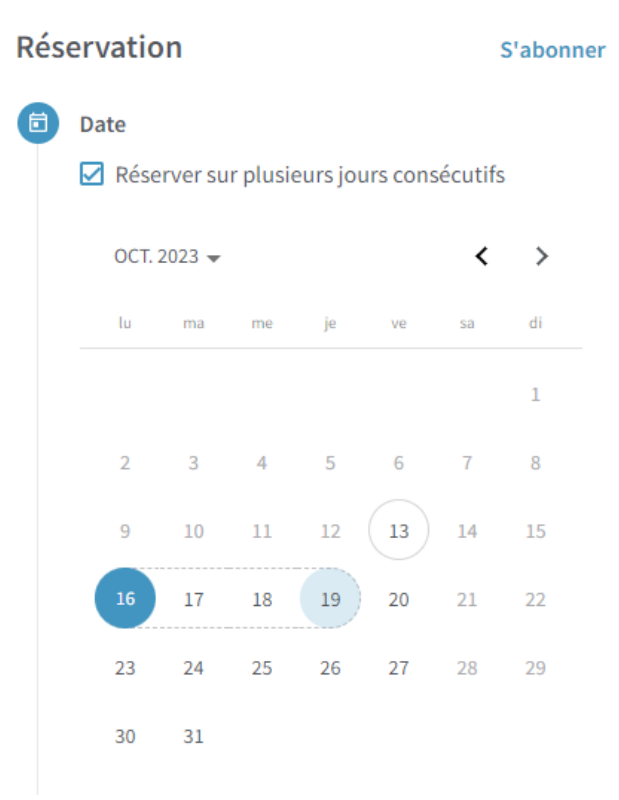

A savoir : Si vous réserver plusieurs jours non consécutifs, vous devez effectuer plusieurs réservations.

Ecow Hôtel d'Entreprise – 2 bis Av. Ernest Pellotier – 04400 Barcelonnette T. 04 92 81 16 52 / contact@ecow.fr

| 0 | Période                                   |                          |                                           |                 |
|---|-------------------------------------------|--------------------------|-------------------------------------------|-----------------|
|   | O Une seule f                             | ois 👻                    | 0                                         |                 |
| 8 | Poste                                     |                          |                                           |                 |
|   | $\bigcirc$ 1 $\bigcirc$                   |                          |                                           |                 |
| € | Total                                     |                          |                                           |                 |
|   | <b>HT</b><br>26,68 €                      | ou                       | <b>Quota</b><br>36 h                      |                 |
|   | Quotas                                    |                          |                                           |                 |
|   |                                           | Rései                    | rver                                      |                 |
| E | En cliquant sur « Rése<br>générales d'uti | erver », v<br>lisation ( | ous acceptez les co<br>et de vente de MOF | nditions<br>FI. |

## Cliquez ensuite sur « Réserver »

A savoir : Si vous réservez plus de 15 jours consécutifs le montant maximum facturé sera de 100 € HT.

Le montant total HT correspond au nombre de jours réservés multiplié par le coût journalier.

Votre demande de réservation expire au bout 5 min, lapse de temps pendant lequel vous devez réaliser votre paiement.

| Date :     16 octobre 2023     O     + Ajouter une nouvelle carte band       Espace de travail     26,68 € HT<br><u>Afficher le détail</u> Votre réservation expire dans 04:55       Total HT     26,68 € HT     ê Paier       Total TTC     32,02 €     Fa cliquant sur e R                                                                                                    | ement                                                     |
|----------------------------------------------------------------------------------------------------|-----------------------------------------------------------|
| Espace de travail 26,68 € HT<br><u>Afficher le détail</u> Votre réservation expire dans 04:55<br><u>Afficher le détail</u><br>Total HT<br>Total TTC 32,02 € En cliqueat sur « P                                                                                                    | aire                                                      |
| Total HT 26,68 € HT Cotal TTC 32,02 € Facility of the second second seco |                                                           |
| Total HT     26,68 € HT     P       Total TTC     32,02 €     Facility art stress                                                                                                    | nent sécurisé                                             |
| Total TTC 32,02 € En cliquant sur « P                                                                                                    | ayer                                                      |
| conditions générales                                                                                                    | iyer », vous acceptez les<br>d'utilisation et de vente de |
| Entrer un coupon de réduction Appliquer                                                                                                    | IOFFI.                                                    |

Saisissez vos numéros de carte bleue puis cliquez sur « Payer »